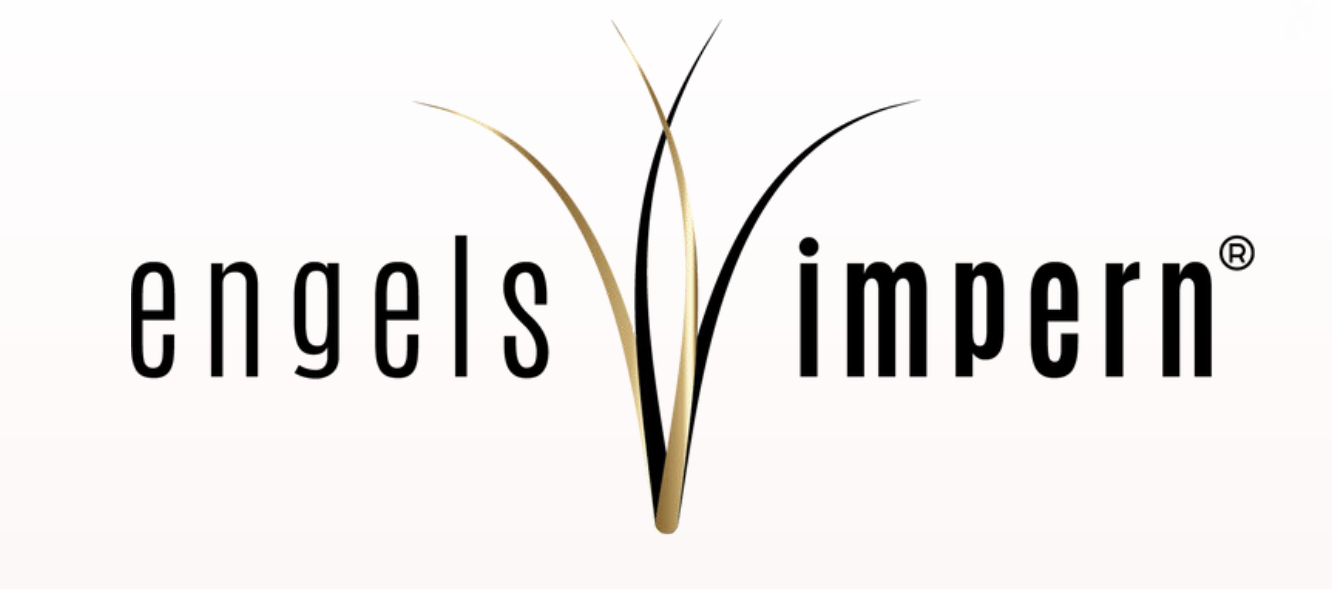

# BRAND AMBASSADOR / AFFLIATE PORTALL

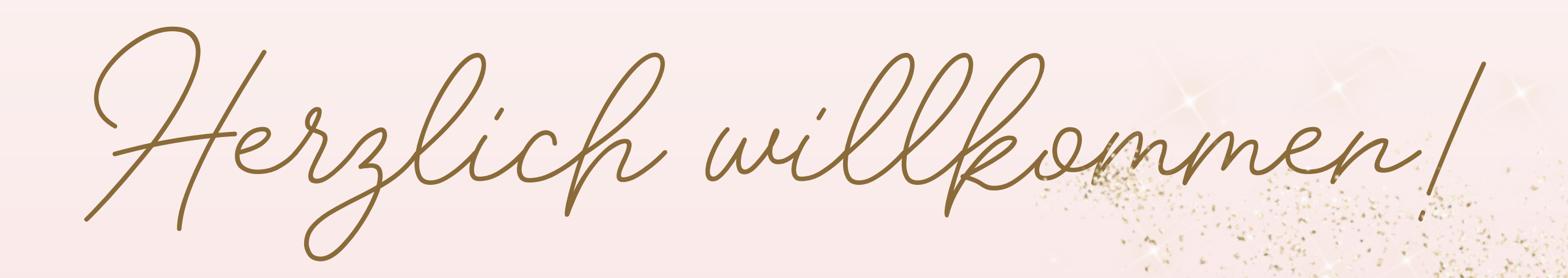

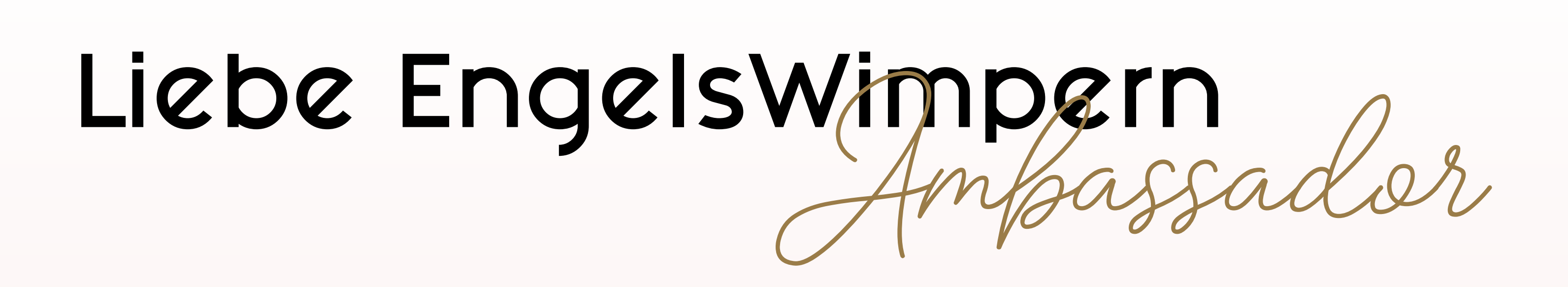

Wir freuen uns darauf, mit dir den nächsten Schritt zu gehen und dich als Markenbotschafter begrüßen zu dürfen.

Auf den nächsten Seiten gehen wir detailliert auf das Affiliate-Portal und dessen Funktionen ein.

Bitte lies die nächsten Seiten sorgfältig durch!

# Um ins Affiliate Portal zu gelangen müsst ihr euch im Benutzerkonto anmelden

# (Das Portal ist erst nach eurer Freischaltung sichtbar)

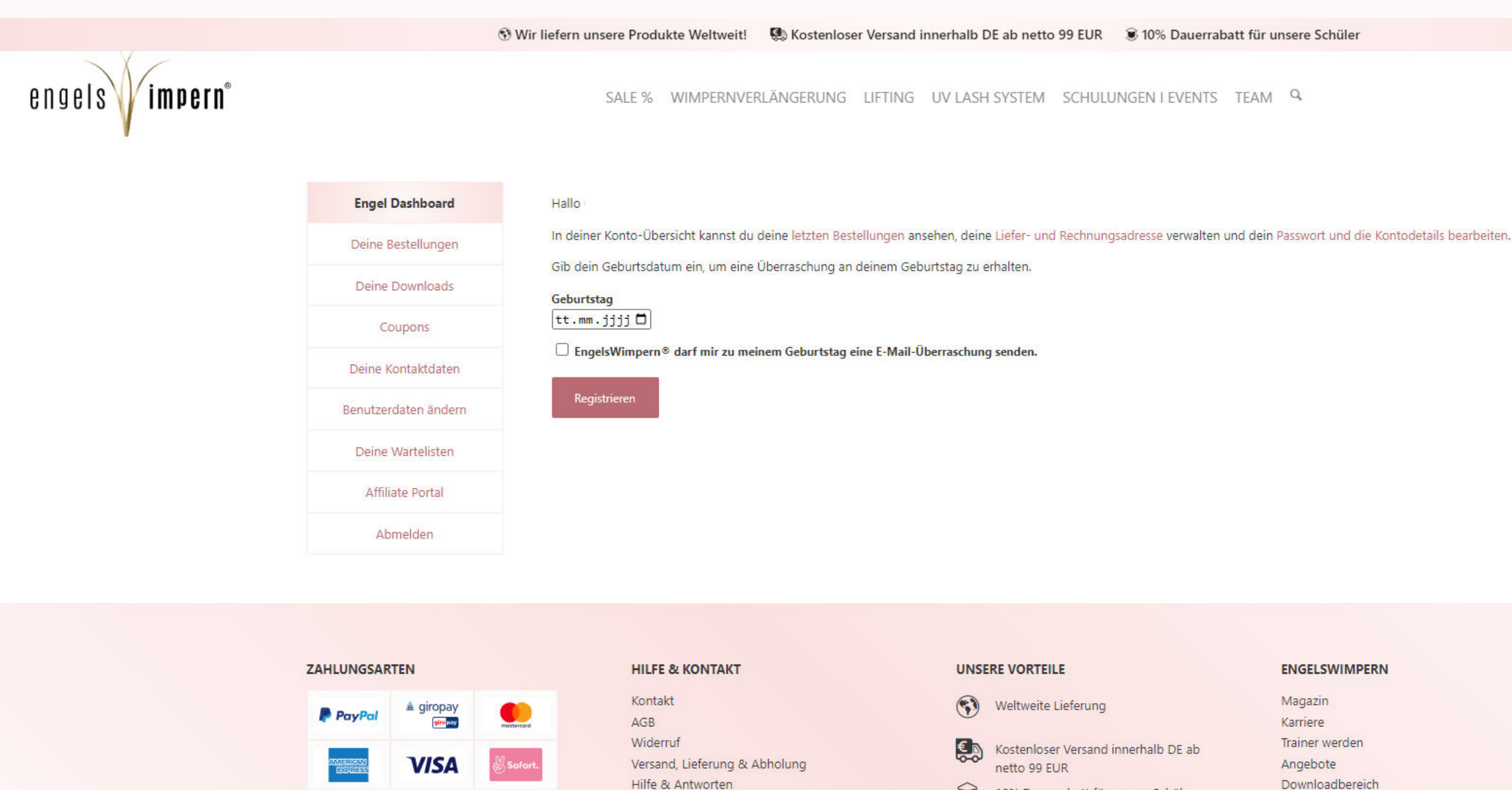

\* Alle Preise verstehen sich zzgl.

nicht anders beschrieben.

Mehrwertsteuer und Versandkosten, wenn

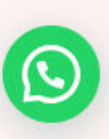

SOFOR

VERSAND

Klarna.

barion

ABHOLUNG

- A

1 7

### ENGELSWIMPERN

Magazin Karriere Trainer werden Angebote Downloadbereich Newsletter Produkttester werden Über uns

10% Dauerrabatt für unsere Schüler

100% Kundenzufriedenheit

1=

# Wenn ihr erfolgreich freigeschaltet wurdet, dann seht ihr unter dem Button "Affiliate Portal" die Seite so.

# Darin findet ihr verschiedene Menüpunkte – also alles, was ihr braucht!

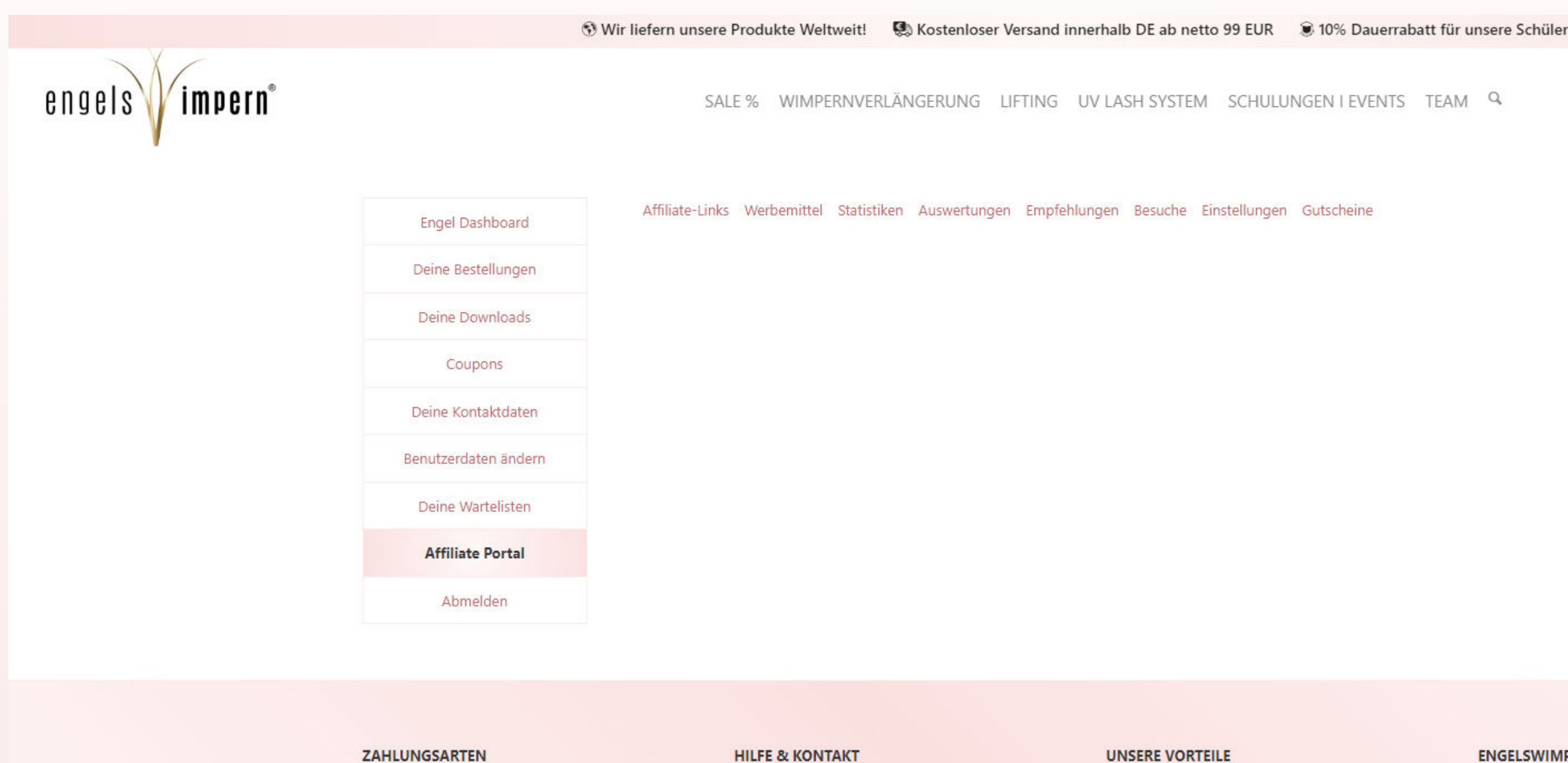

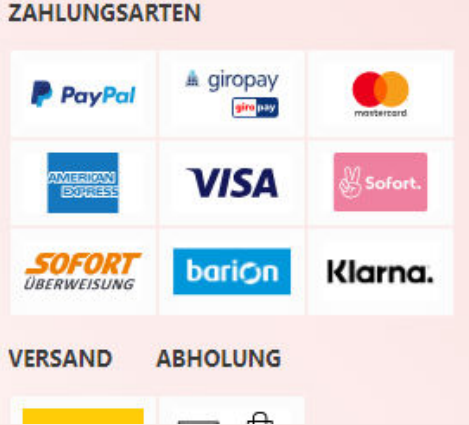

| Kontakt            |            |
|--------------------|------------|
| AGB                |            |
| Widerruf           |            |
| Versand, Lieferung | & Abholung |
| Hilfe & Antworten  |            |

\* Alle Preise verstehen sich zzgl. Mehrwertsteuer und Versandkosten, wenn nicht anders beschrieben

### **UNSERE VORTEILE**

| •   | Weltweite Lieferung       |
|-----|---------------------------|
| € A | Kostenloser Versand inner |

1 1 ENGELSWIMPERN Magazin Karriere Trainer werden halb DE ab Angebote netto 99 EUR Downloadbereich

Newsletter

Über uns

Produkttester werden

10% Dauerrabatt für unsere Schüler

100% Kundenzufriedenheit 13

# Affiliate-Links

Dies ist euer Vermittlungslink, den könnt ihr am besten auf Instagram für den Modus (Link Einfügen) benutzen, denn da könnt ihr ihn schön tarnen, somit merkt niemand, dass es sich um einen Affiliate Link handelt.

Mit dem Marketing Link Generator könnt ihr gezielt Produkte bewerben. Beispiel ihr habt den Kleber Aurora in der Story, dann kopiert einfach den Shop Link in den Generator und die Kunden kommen direkt zum Kleber und ihr generiert eine Einnahme.

Im nächsten Bild zeige ich euch Beispiele!

|                        | 😚 Wir liefern unsere Produkte Weltweit! 🛛 🕵 Kostenloser Versand innerhalb DE ab netto 99 EUR 🛛 🕃 10% Dauerrabatt für unsere Schüler |
|------------------------|----------------------------------------------------------------------------------------------------|
| engels <b>impern</b> ° | SALE % WIMPERNVERLÄNGERUNG LIFTING UV LASH SYSTEM SCHULUNGEN I EVENTS TEAM Q                                                        |
|                        | Affiliate-Links Werbemittel Statistiken Auswertungen Empfehlungen Besuche Einstellungen Gutscheine                                  |
|                        | Affiliate-Links                                                                                                    |
|                        | Ihr Affiliate-Benutzername ist:<br>Deine Vermittler URL ist: https://engelswimpern.de/partner/ /                                    |
|                        | Marketing-Link Generator                                                                                                    |
|                        | Geben Sie eine beliebige URL dieser Webseite ein, um einen Referrer-Link zu generieren.                                             |
|                        | Seiten URL                                                                                                    |
|                        |                                                                                                    |
|                        | Kampagne hinzufügen                                                                                                    |
|                        | Link erstellen                                                                                                    |
|                        |                                                                                                    |
|                        |                                                                                                    |

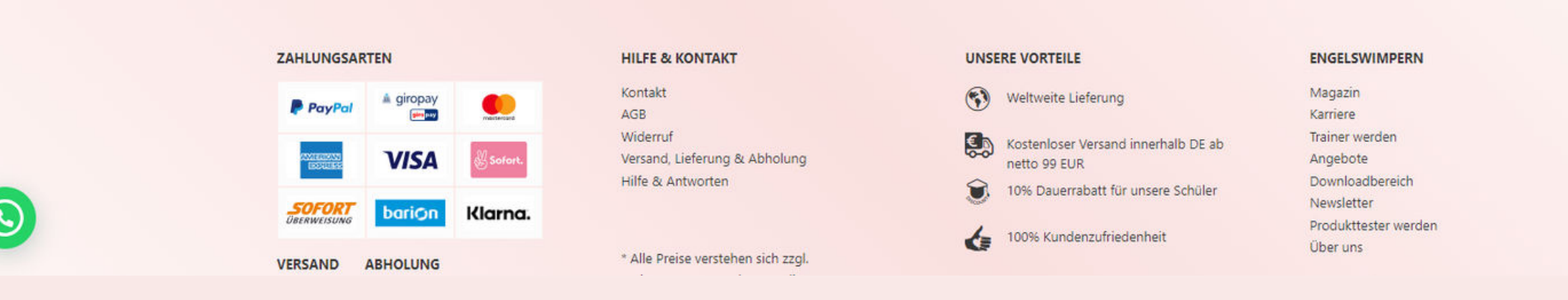

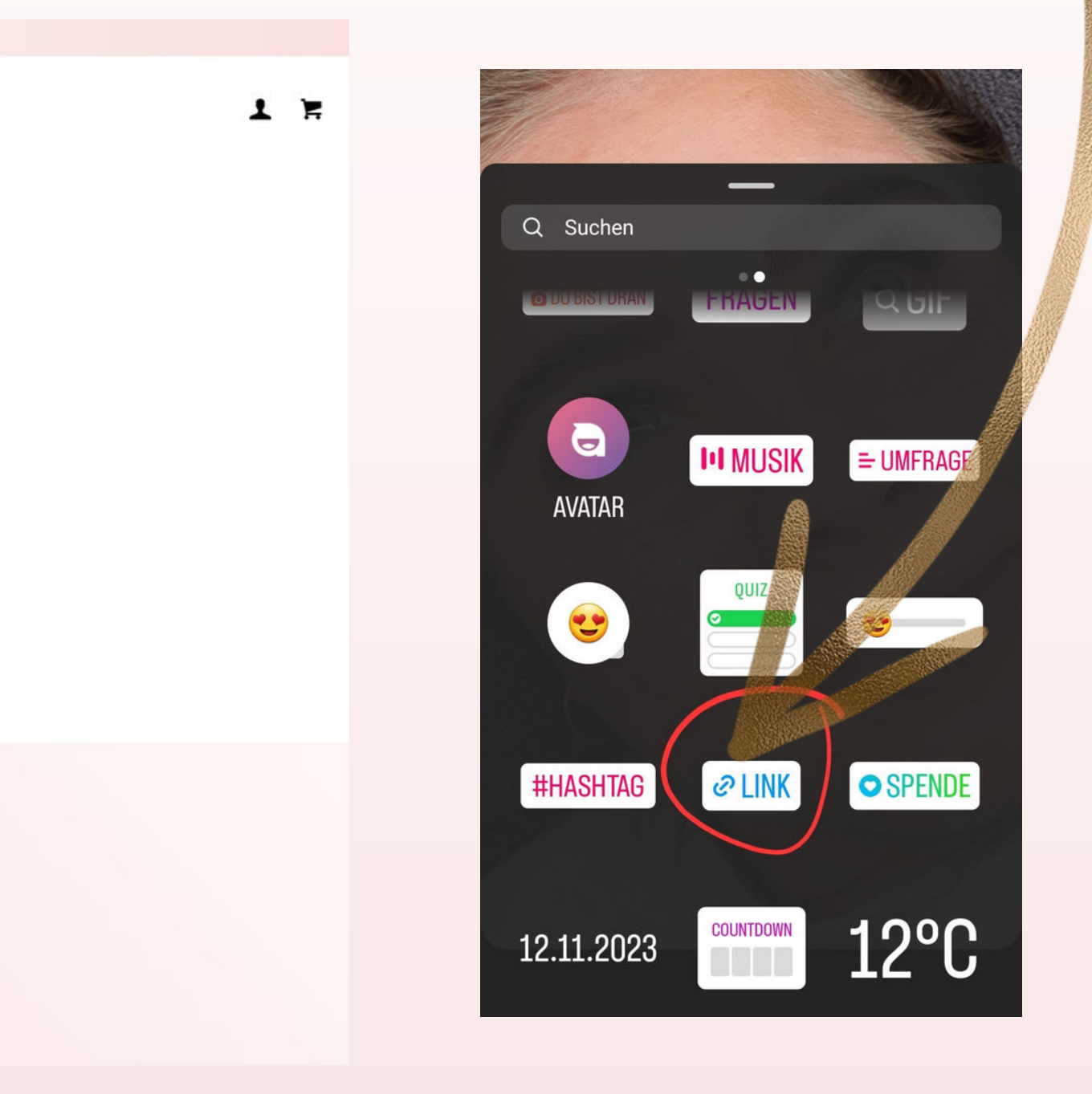

### Hier hab ich euch ein paar Produkte generiert, das gute ist, ihr müsst sie nur einmal Generieren und habt sie immer zur hand!

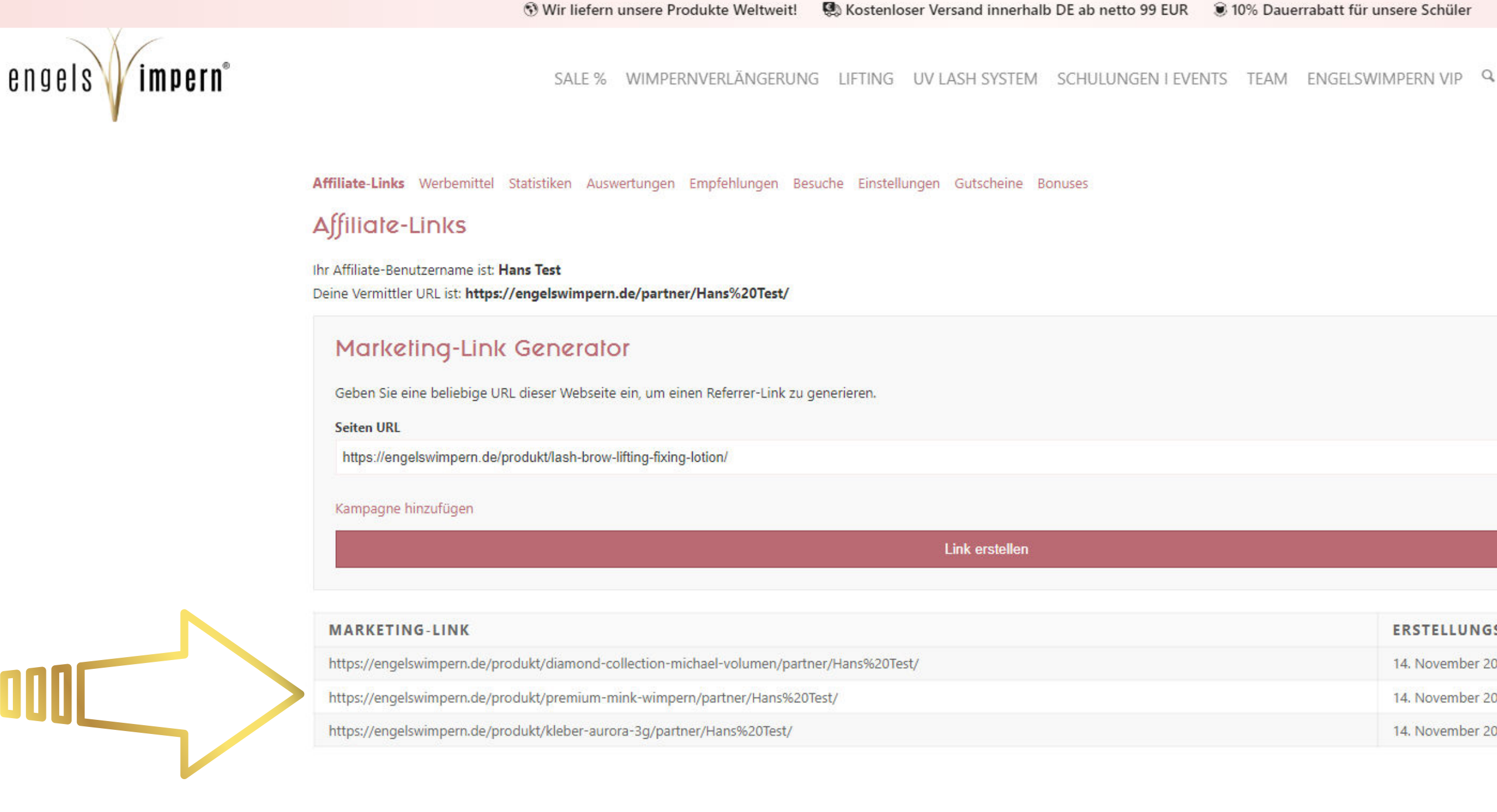

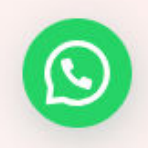

### ZAHLUNGSARTEN

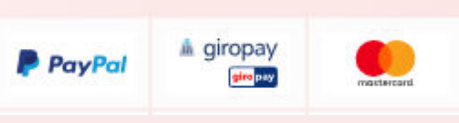

### **HILFE & KONTAKT**

Kontakt AGB Midarruf

### UNSERE VORTEILE

Weltweite Lieferung (\* )

### 10% Dauerrabatt f ür unsere Sch üler

### 1 2

### ERSTELLUNGSDATUM

- 14. November 2023
- 14. November 2023
- 14. November 2023

### ENGELSWIMPERN

Magazin Karriere Trainer worder

# Wo könnt ihr die Marketing Links einsetzen?

### Soziale Medien

Einer der effektivsten Wege, um Affiliate-Links zu teilen, ist über soziale Medien wie Instagram, Facebook oder TikTok. Ihr könnt eure Follower durch Posts, Stories, Reels oder in BIO direkt auf Produkte oder auf der Webseite hinweisen und den Affiliate-Link einbinden.

### Blogs, Onlineschulungen und Websites

Durch das Veröffentlichen von Blogbeiträgen, Onlineschulungen oder Artikeln auf einer eigenen Website können Affiliate-Links in den Inhalt integriert werden. Dies bietet die Möglichkeit, ausführliche Produktreviews oder themenbezogene Inhalte zu erstellen, die den Link auf natürliche Weise einbinden.

### YouTube und andere Videoplattformen

Durch das Erstellen von Videos, in denen Produkte vorgestellt oder getestet werden, können Affiliate-Links in der Videobeschreibung platziert werden. Dies kann die Sichtbarkeit erhöhen und ist besonders nützlich, wenn der Markenbolischafter über eine aktive Community verfügt.

### Podcasts

In Podcast-Episoden können Produkte erwähnt und Affiliate-Links in der Beschreibung oder auf der zugehörigen Website platziert werden. Dies bietet eine weitere Plattform, um eine Zielgruppe zu erreichen.

### Direkte Kommunikation & Gruppen

Manchmal kann es auch effektiv sein, Affiliate-Links direkt an einzelne Personen oder Gruppen zu senden, etwa in privaten Nachrichten, wenn dies im Kontext eines Gesprächs relevant ist.

Bei der Verwendung von Affiliate-Links ist es wichtig, Transparenz zu wahren und das Publikum darauf hinzuweisen, dass es sich um Werbelinks handelt. Dies hilft, das Vertrauen des Publikums zu erhalten und entspricht den rechtlichen Anforderungen in vielen Ländern.

### "Werbemittel"

Wir stellen euch Werbematerialien zur Verfügung.

Alle Updates dazu findet ihr in unserer Affiliate-Gruppe auf Telegram. Eure Ideen und Inspirationen sind uns super wichtig, also zögert nicht, uns eure Vorschläge mitzuteilen. Gemeinsam schaffen wir es, zielorientierte Werbemittel schnell und effektiv bereitzustellen. Freuen uns auf eure Ideen!

|                        | 🕄 Wir liefe                                                                                                    | rn unsere Produkte Weltweit! 🛛 🐯 Kostenloser Versan                                                                                                    | d innerhalb DE ab netto 99 EUR 🛛 🖲 10% Dauerrab                                                                                                    |
|------------------------|----------------------------------------------------------------------------------------------------|----------------------------------------------------------------------------------------------------|----------------------------------------------------------------------------------------------------|
| engels <b>impern</b> ° |                                                                                                    | SALE % WIMPERNVERLÄNGERUNG LIFTING                                                                                                    | G UV LASH SYSTEM SCHULUNGEN I EVENTS                                                                                                    |
|                        | Affiliate-Links <b>Werbemittel</b> Statistiken Au<br>Werbemittel<br>Alle (0)<br>Leider sind derzeit keine Motive verfügbar.                                                                                                    | iswertungen Empfehlungen Besuche Einstellungen Gut                                                                                                    | scheine                                                                                                    |
|                        | Image: state state | HILFE & KONTAKT<br>Kontakt<br>AGB<br>Widerruf<br>Versand, Lieferung & Abholung<br>Hilfe & Antworten<br>* Alle Preise verstehen sich zzgl.<br>Mehrwertsteuer und Versandkosten, wenn<br>nicht anders beschrieben. | UNSERE VORTELE         Image: Solution of the solution of the solutio |

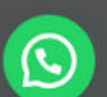

att für unsere Schüler

TEAM Q

1 2

### ENGELSWIMPERN

Magazin Karriere Trainer werden Angebote Downloadbereich Newsletter Produkttester werden Über uns

# "Statistiken"

# Dieser Punkt erklärt sich fast von selbst, wird aber der wichtigste Punkt für euch sein.

| CODECTION       SALE % WIMPERNVERLÄNGERUNG LIFTING UV LASH SYSTEM SCHULUNGEN I I         Affiliate-Links       Werbemittel       Statistiken       Auswertungen       Empfehlungen       Besuche       Einstellungen       Gutscheine         Statistiken       Musbezahlte       Vermittlungen       Bezahlte       Besuche       Besuche         4       0       0       0       0       0         Nicht Ausgezahlte einnahmen       Bezahltes einkommen       Bezahltes einkommen       0       0         20,006       0,006       0,006       0       0       0       0 |
|----------------------------------------------------------------------------------------------------|
| Affiliate-Links Werbemittel Statistiken Auswertungen Empfehlungen Besuche Einstellungen Gutscheine         Statistiken       Muswertungen Empfehlungen Besuche Einstellungen Gutscheine         UNBEZAHLTE VERMITTLUNGEN       BEZAHLTE VERMITTLUNGEN       BESUCHE         4       0       0       0         NICHT AUSGEZAHLTE EINNAHMEN       BEZAHLTES EINKOMMEN       DOUSE         20,00€       0,00€       0.00€       0.00€                                                                                                    |
| UNBEZAHLTE VERMITTLUNGEN       BEZAHLTE VERMITTLUNGEN       BESUCH         4       0       0       0         NICHT AUSGEZAHLTE EINNAHMEN       BEZAHLTES EINKOMMEN       0         20,00€       0,00€       0,00€       0                                                                                                    |
| 4     0     0       NICHT AUSGEZAHLTE EINNAHMEN     BEZAHLTES EINKOMMEN     0,00€       20,00€     0,00€     0,00€                                                                                                    |
| NICHT AUSGEZAHLTE EINNAHMEN       BEZAHLTES EINKOMMEN         20,00€       0,00€         KAMPAGNE       RESUCHE       EINDEUTIGE LINKS       KONVERTIERT                                                                                                    |
| 20,00€ 0,00€                                                                                                    |
| KAMPAGNE RESUCHE EINDEUTIGE LINKS KONVERTIERT                                                                                                    |
| RAMPAGNE BESUCHE EINDEUTIGE LINKS KONVERTIERT                                                                                                    |
| Du hast keine Empfehlungen oder Besuche, die einen Kampagnen-Namen enthalten.                                                                                                    |
| VERFÜGBARER STORE-KREDIT                                                                                                    |
| Du nast ein Gutnaben in Hone von 0,00€.                                                                                                    |

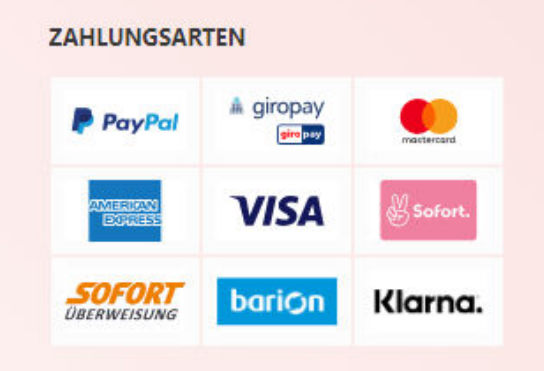

| HILFE & KONTAKT                         | UNSERE VORTEILE                     | ENGELSWIMPERN        |  |
|-----------------------------------------|-------------------------------------|----------------------|--|
| Kontakt                                 | Weltweite Lieferung                 | Magazin              |  |
| AGB                                     |                                     | Karriere             |  |
| Widerruf                                | Kostenloser Versand innerhalb DE ab | Trainer werden       |  |
| Versand, Lieferung & Abholung           | netto 99 EUR                        | Angebote             |  |
| Hilfe & Antworten                       | 10% Dauerrahatt für unsere Schüler  | Downloadbereich      |  |
|                                         |                                     | Newsletter           |  |
|                                         |                                     | Produkttester werden |  |
| • • • · · · · · · · · · · · · · · · · · |                                     | Über uns             |  |
|                                         |                                     |                      |  |

errabatt für unsere Schüler

ENTS TEAM Q

1 1

| CONVERSION-RATE |
|-----------------|
| 0%              |

KOMMISSIONSRATE 10%

CONVERSION-RATE

# "Verweisdiagramme"

### Hier werden dein Empfehlung optisch dargestellt, nur eine nette Spielerei 😊

|                        | 🕄 Wir liefern unsere                                       | Produkte Weltweit! 🚯 Kostenloser Ve   | ersand innerhalb DE ab netto 99 EU | R 🛞 10% Daue   |
|------------------------|------------------------------------------------------------|---------------------------------------|------------------------------------|----------------|
| engels <b>impern</b> ° | SAI                                                        | LE % WIMPERNVERLÄNGERUNG LIF          | FTING UV LASH SYSTEM SCHU          | JLUNGEN I EVEN |
|                        | Affiliate-Links Werbemittel Statistiken <b>Auswertunge</b> | en Empfehlungen Besuche Einstellungen | Gutscheine                         |                |
|                        | Venueisdiaaramme                                           |                                       |                                    |                |
|                        | verweisalagramme                                           |                                       |                                    |                |
|                        | Dieses Jahr                                                |                                       |                                    |                |
|                        |                                                            |                                       | Eilter                             |                |
|                        |                                                            |                                       | r iitei                            |                |
|                        |                                                            |                                       |                                    |                |
|                        |                                                            |                                       |                                    |                |
|                        |                                                            |                                       |                                    |                |
|                        |                                                            |                                       |                                    |                |
|                        |                                                            |                                       |                                    |                |
|                        |                                                            |                                       |                                    |                |
|                        |                                                            |                                       |                                    |                |
|                        |                                                            |                                       |                                    |                |
|                        | 1/Jan 1/Feb 1/Mar 1/Apr                                    | 1/May 1/Jun                           | 1/Jul 1/Aug 1/Se                   | p 1/Oct        |
|                        |                                                            |                                       |                                    |                |

### ZAHLUNGSARTEN

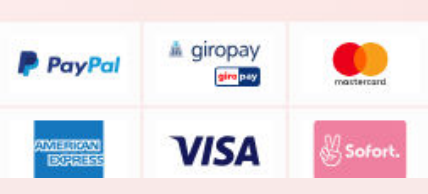

| Kontakt                      |
|------------------------------|
| AGB                          |
| Widerruf                     |
| Versand, Lieferung & Abholur |
|                              |

**HILFE & KONTAKT** 

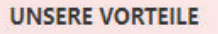

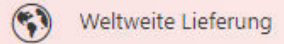

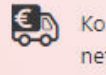

Kostenloser Versand innerhalb DE ab netto 99 EUR

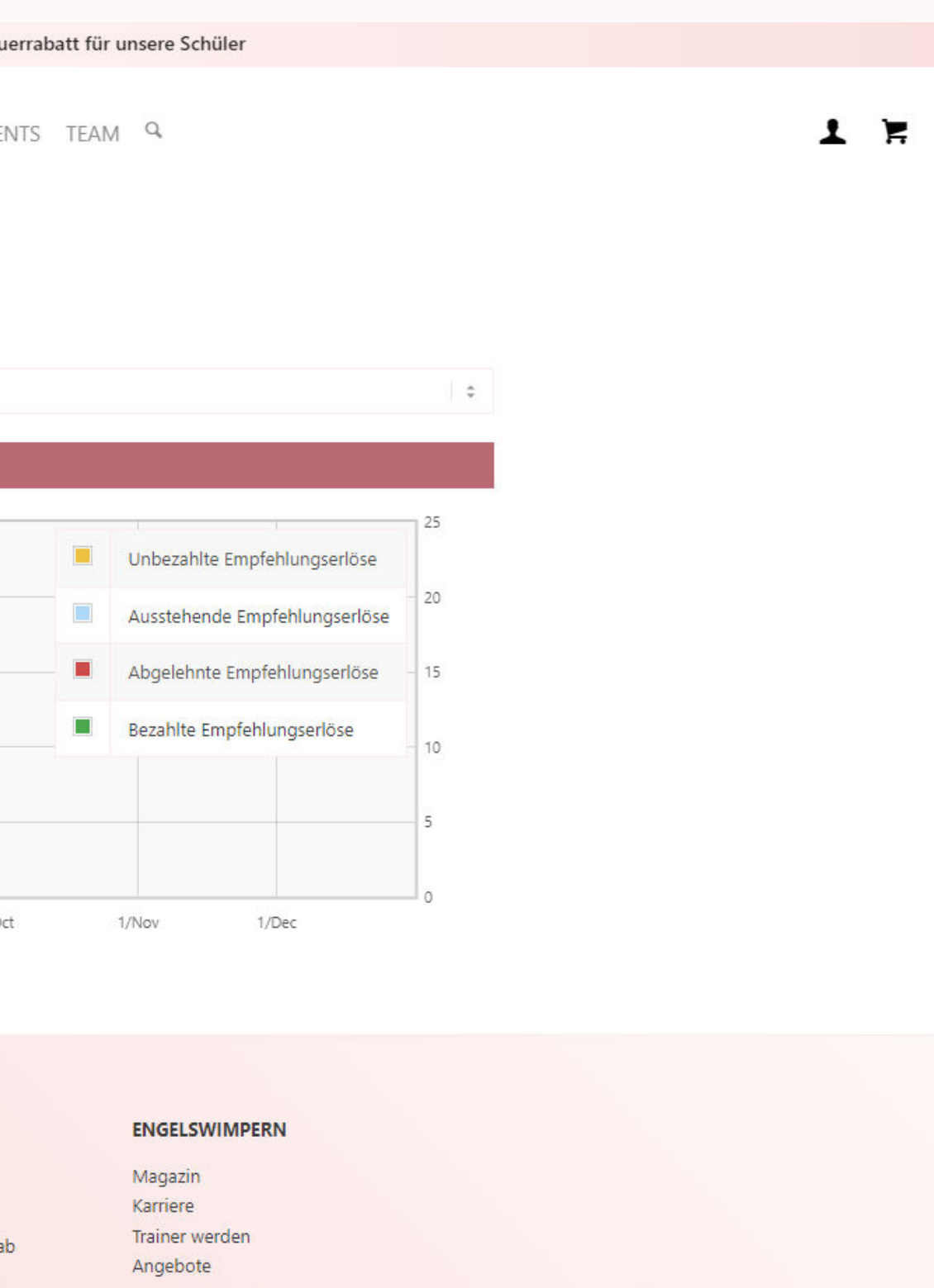

# "Empfehlungen"

### Hier könnt ihr sehen aus welchen Bestellungen (REFERENZ) eure Empfehlungen stammen,. So könnt ihr alles transparent nachvollziehen.

|                        |                            | 🕄 Wir liefern unsere Produ            | ukte Weltweit! 🛯 🕲 Kostenloser Ve       | rsand innerhalb DE ab netto 99 EUR | I0% I      |
|------------------------|----------------------------|---------------------------------------|-----------------------------------------|------------------------------------|------------|
| engels <b>impern</b> ° |                            | SALE %                                | WIMPERNVERLÄNGERUNG LIF                 | TING UV LASH SYSTEM SCHU           | lungen i e |
|                        | Affiliate-Links Werbemitte | el Statistiken Auswertungen <b>Em</b> | <b>pfehlungen</b> Besuche Einstellungen | Gutscheine                         |            |
|                        | REFERENZ                   | MENGE                                 | BESCHREIBUNG                            | STATUS                             | DA         |
|                        |                            | 5,00€                                 |                                         | Unbezahlt                          | 9.1        |
|                        | TEST                       | 5,00€                                 |                                         | Unbezahlt                          | 6. 1       |
|                        |                            | 5,00€                                 |                                         | Unbezahlt                          | 6, 1       |
|                        |                            | 5,00€                                 |                                         | Unbezahlt                          | 6.1        |
|                        |                            |                                       |                                         |                                    |            |
|                        |                            |                                       |                                         |                                    |            |
|                        |                            |                                       |                                         |                                    |            |
|                        |                            |                                       |                                         |                                    |            |

### ZAHLUNGSARTEN

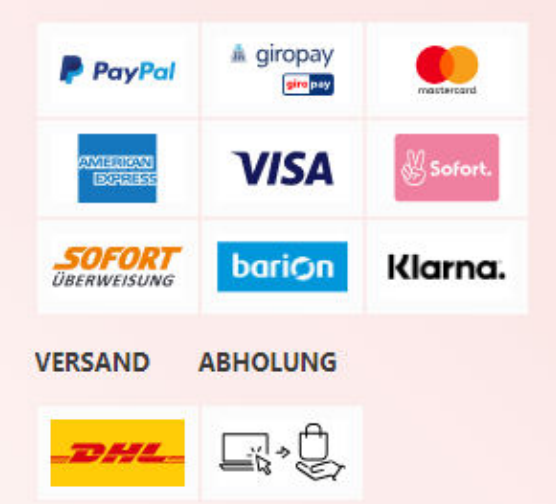

### HILFE & KONTAKT

Kontakt AGB Widerruf Versand, Lieferung & Abholung Hilfe & Antworten

\* Alle Preise verstehen sich zzgl. Mehrwertsteuer und Versandkosten, wenn nicht anders beschrieben.

### UNSERE VORTEILE

- (;) Weltweite Lieferung
- وچ Kostenloser Versand innerhalb DE ab netto 99 EUR
  - 10% Dauerrabatt für unsere Schüler

1=

100% Kundenzufriedenheit

Dauerrabatt für unsere Schüler

1 1

EVENTS TEAM Q

### ATUM

November 2023 15:08 Uhr

November 2023 17:13 Uhr

November 2023 15:50 Uhr

November 2023 15:50 Uhr

### ENGELSWIMPERN

Magazin Karriere Trainer werden Angebote Downloadbereich Newsletter Produkttester werden Über uns

# "Empfehlungsbesuche"

Empfehlungsbesuche" bezeichnen die Anzahl der Personen, die über einen speziellen Link (Partnerlink) auf eine Webseite kommen. Dies zeigt, wie erfolgreich eine Empfehlung war und welche Inhalte die Besucher interessieren. Es hilft zu verstehen, welche Empfehlungen besonders gut bei der Zielgruppe ankommen.

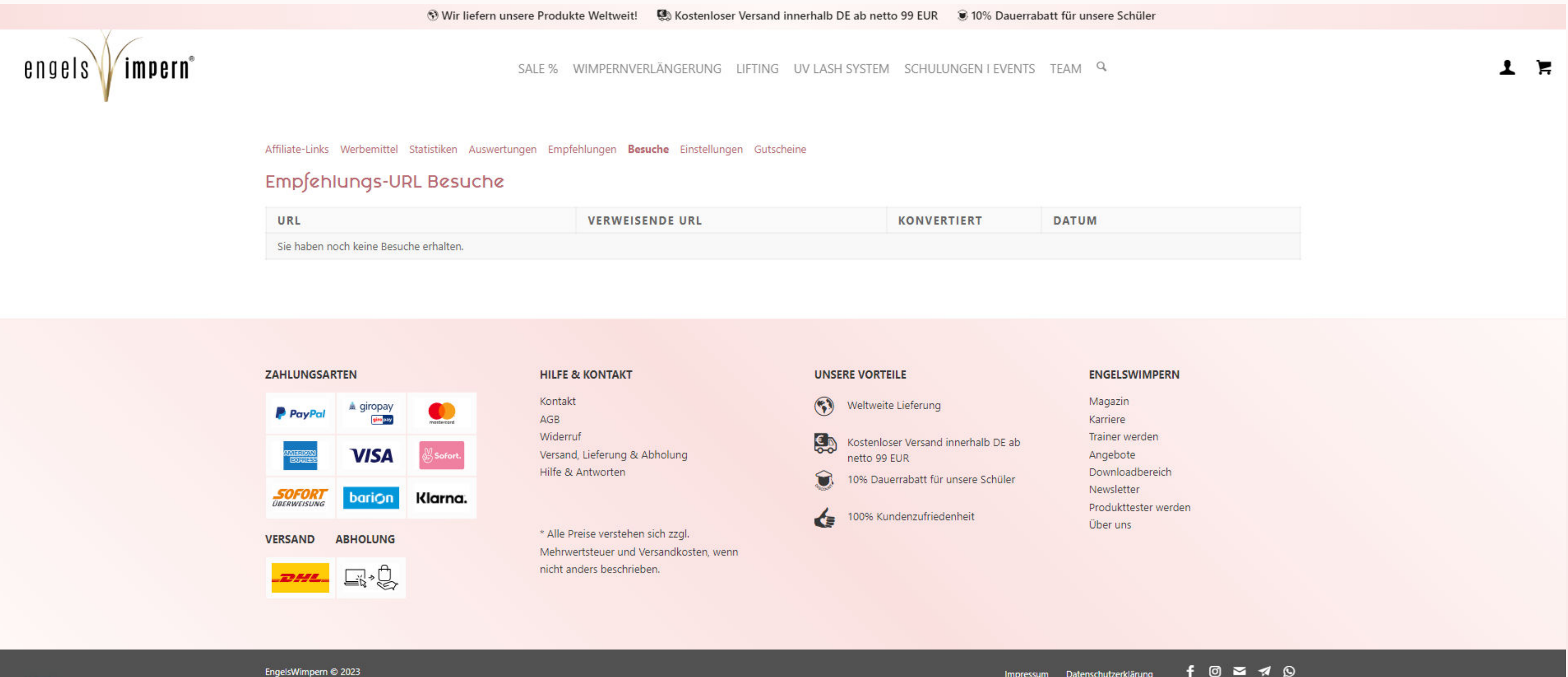

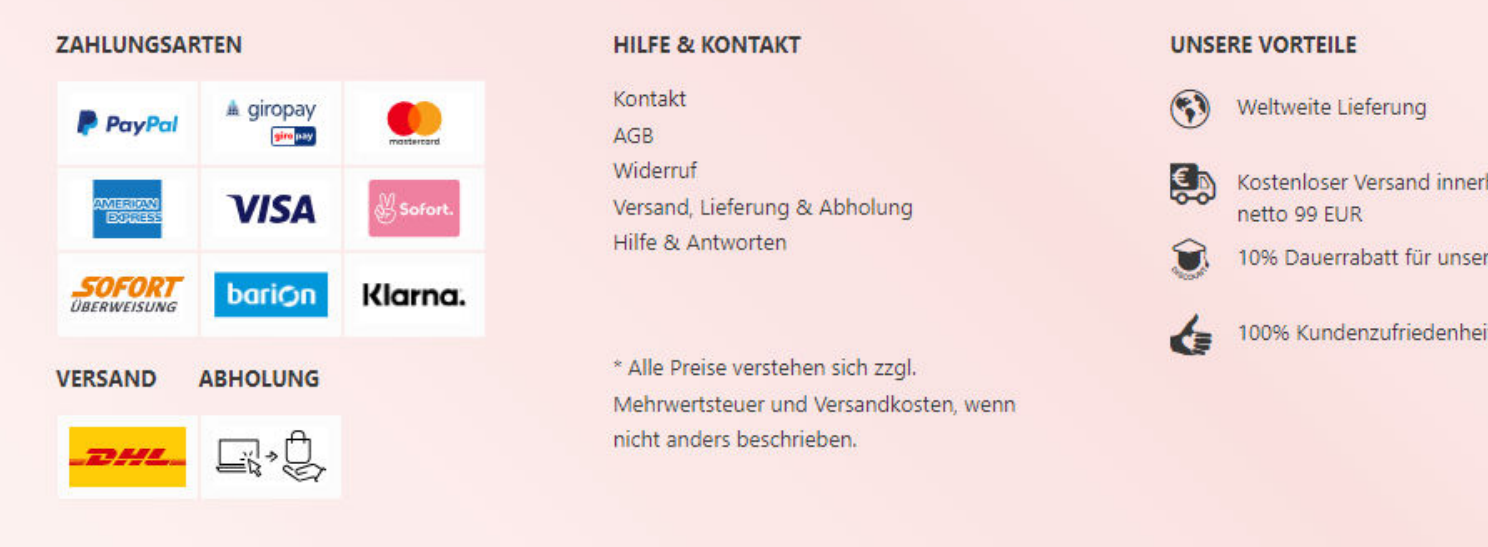

Impressum Datenschutzerklärung

f 🗇 🛥 🖪 🛇

# "Profileinstellungen"

### Ein sehr wichtiger Punkt für euch, denn hier muss alles stimmen

Wir liefern unsere Produkte Weltweit! Kostenloser Versand innerhalb DE ab netto 99 EUR 🔋 10% Dauerrabatt für unsere Schüler

mpern SALE % WIMPERNVERLÄNGERUNG LIFTING UV LASH SYSTEM SCHULUNGEN I EVENTS TEAM Affiliate-Links Werbemittel Statistiken Auswertungen Empfehlungen Besuche Einstellungen Gutscheine Profil Einstellungen Hier unbedingt die richtige PayPal Adresse Deine E-Mail-Adresse für Zahlungsinformationen eingeben, sonst kann keine Auszahlung stattfinden @googlemail.com Benachrichligungseinstellungen Ist der Haken gesetzt, bekommt ihr "nur" Shop Guthaben! 🗹 Benachrichtigungen für erfolgreiche Empfehlungen aktivieren Ist der Haken nicht gesetzt, bekommt ihr Cash über PayPal! Auszahlung via Shop-Guthaben Diese Einstellung könnt ihr jederzeit selbst ändern. Profileinstellungen speichern ZAHLUNGSARTEN **HILFE & KONTAKT UNSERE VORTEILE** ENGELSWIMPERN Kontakt Magazin Weltweite Lieferung PayPa AGB Karriere Widerruf Trainer werden Kostenloser Versand innerhalb DE ab VISA Versand, Lieferung & Abholung Angebote netto 99 EUR Hilfe & Antworten Downloadbereich 10% Dauerrabatt für unsere Schüler Newsletter bariOn Klarna. ÜBERWEISUN Produkttester werden 100% Kundenzufriedenheit Über uns \* Alle Preise verstehen sich zzgl. ABHOLUNG VERSAND Mehrwertsteuer und Versandkosten, wenn

nicht anders beschrieben.

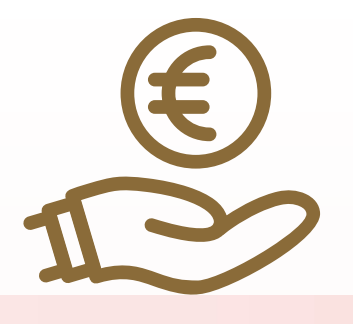

### "Gutscheine"

### Hier findet ihr euren persönlichen Gutschein-Code. Diesen Gutscheincode gebt ihr eure Kunden, denn damit bekommt der Kunde 10% Rabatt und ihr 10% Gutschrift.

### Diesen Gutschein könnt ihr beliebig ändern (muss von uns freigegeben werden)

### Wählt klug!

|                        | Wir liefer                                                                                                    | n unsere Produkte Weltweit! 🛛 Kostenloser Versa                                                                | nd innerhalb DE ab netto 99 EUR 🛛 10% Dauerrab                                                                              |
|------------------------|----------------------------------------------------------------------------------------------------|----------------------------------------------------------------------------------------------------|----------------------------------------------------------------------------------------------------|
| engels <b>impern</b> ° |                                                                                                    | SALE % WIMPERNVERLÄNGERUNG LIFTIN                                                                              | NG UV LASH SYSTEM SCHULUNGEN I EVENTS                                                                                       |
|                        | Affiliate-Links Werbemittel Statistiken Ausv<br>Guischeine<br>GUTSCHEINCODE                                                                                                    | vertungen Empfehlungen Besuche Einstellungen <b>Gu</b>                                                         | tscheine                                                                                                    |
|                        | ICH-LIEBE-ENGELSWIMPERN (edit)                                                                                                    |                                                                                                    |                                                                                                    |
|                        | ZAHLUNGSARTEN   PayPai   PayPai   Pay | <b>HILFE &amp; KONTAKT</b><br>Kontakt<br>AGB<br>Widerruf<br>Versand, Lieferung & Abholung<br>Hilfe & Antworten | UNSERE VORTEILE UWeltweite Lieferung Kostenloser Versand innerhalb DE ab<br>netto 99 EUR 10% Dauerrabatt für unsere Schüler |
|                        | VERSAND ABHOLUNG                                                                                                    | * Alle Preise verstehen sich zzgl.<br>Mehrwertsteuer und Versandkosten, wenn<br>nicht anders beschrieben.      | 00% Kundenzurriedenneit                                                                                                    |
|                        | EngelsWimpern © 2023                                                                                                    |                                                                                                    | Impressu                                                                                                    |

| tt fur un | sere Schüler                                                                                                    |   |  |   |
|-----------|----------------------------------------------------------------------------------------------------|---|--|---|
| TEAM      | Q                                                                                                    |   |  | Ŧ |
|           |                                                                                                    |   |  |   |
| IENGE     |                                                                                                    |   |  |   |
|           |                                                                                                    |   |  |   |
| 0%        |                                                                                                    |   |  |   |
| 0%        | ENGELSWIMPERN                                                                                                    |   |  |   |
| 0%        | <b>ENGELSWIMPERN</b><br>Magazin                                                                                             |   |  |   |
| 0%        | <b>ENGELSWIMPERN</b><br>Magazin<br>Karriere                                                                                 |   |  |   |
| 0%        | ENGELSWIMPERN<br>Magazin<br>Karriere<br>Trainer werden<br>Angebote                                                          |   |  |   |
| 0%        | ENGELSWIMPERN<br>Magazin<br>Karriere<br>Trainer werden<br>Angebote<br>Downloadbereich                                       |   |  |   |
| 0%        | ENGELSWIMPERN<br>Magazin<br>Karriere<br>Trainer werden<br>Angebote<br>Downloadbereich<br>Newsletter                         |   |  |   |
| 0%        | ENGELSWIMPERN<br>Magazin<br>Karriere<br>Trainer werden<br>Angebote<br>Downloadbereich<br>Newsletter<br>Produkttester werder | n |  |   |

Jas wars auch schon, danke fürs Durchlesen!